## Zennio ZVP-LICVIDEO - ZVP-LICGOLD

Below are the steps to activate the ZVP-LICVIDEO license :

## 1/ Updating the Firmware to 2.36.0.48.2

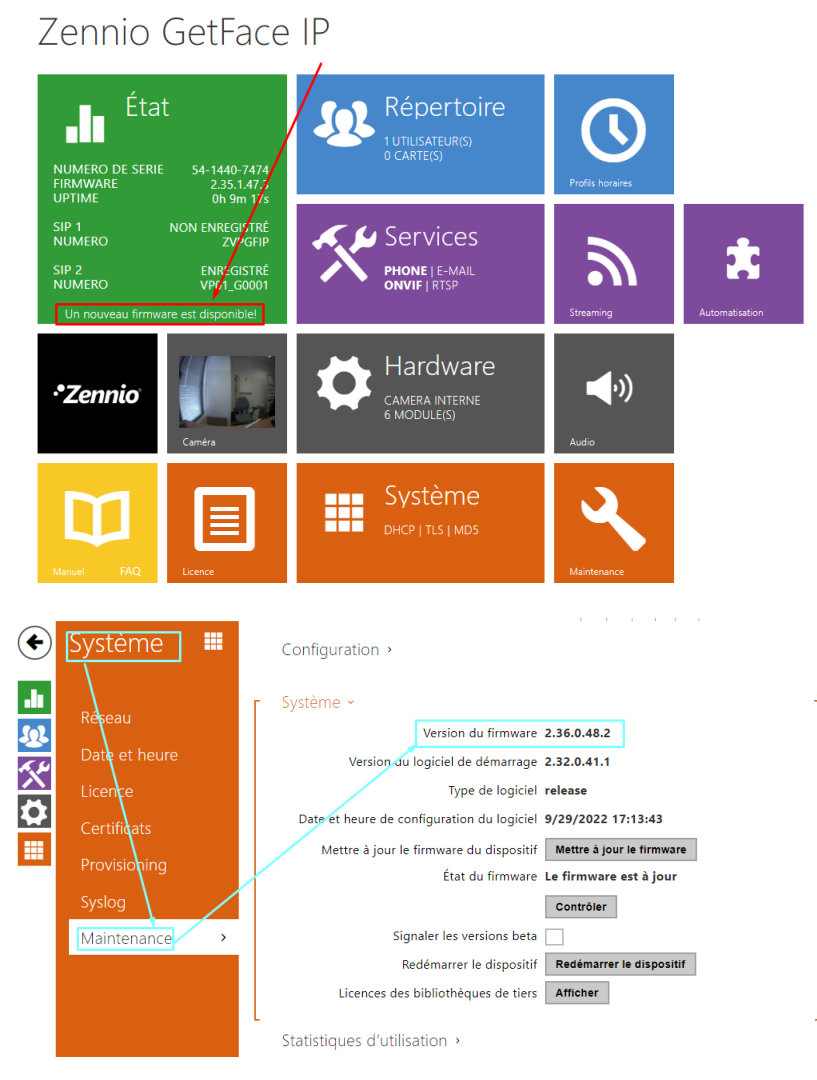

2/activate the test licence « activer la licence d'essai »

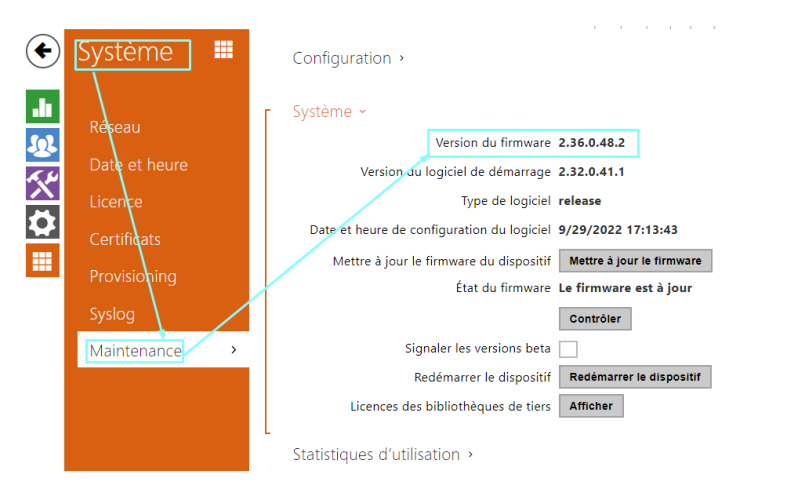

If you have a problem you can contact Zennio technical support : <u>support@zennio.com</u>

After your test, if you like it, you can order your ZVP-LICGOLD license

When ordering your license, you need to give us the serial number of your GetFace IP.

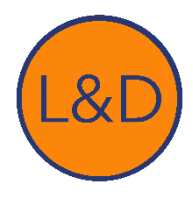